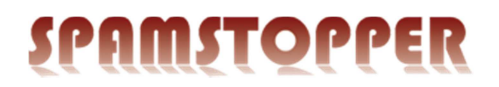

## 🗯 iPhone

## Installér Exchange-konto på Apple.

Gå ind i din telefons indstillinger, og vælg "E-mail, kontakter, kalendere".

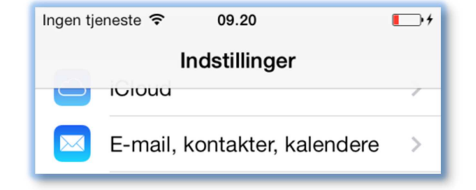

|                         |                     | <b>&lt;</b> Tilbage E-mail, kontak | ter, kalendere |
|-------------------------|---------------------|------------------------------------|----------------|
| Klik på "Tilføj konto". |                     | KONTI                              |                |
|                         |                     | Tilføj konto                       | >              |
|                         |                     |                                    |                |
|                         |                     |                                    |                |
|                         | E-mail Tilføj konto |                                    |                |
| Vælg "Exchange"         | E                   | Exchange                           |                |
| Vælg "Exchange"         | Cermail             | Tilføj konto                       | >              |

Indtast din e-mailadresse i feltet "E-mail". Skriv din adgangskode i feltet "Adgangskode". Angiv en beskrivelse efter eget valg. Fortsæt ved at trykke på "Næste".

| Annuller             | Exchange            | Næste |  |  |
|----------------------|---------------------|-------|--|--|
|                      |                     |       |  |  |
| E-mail               | demo@spamstopper.dk |       |  |  |
| Adgangskode ••••••   |                     |       |  |  |
| Beskrivelse Exchange |                     |       |  |  |
|                      |                     |       |  |  |

Vælg hvad der skal synkroniseres, og afslut med "Arkiver".

| Annuller | Exchange | Arkiver |
|----------|----------|---------|
|          |          |         |
| 🖂 E-ma   | ail      |         |
| 🗾 Kont   | akter    |         |
| Kale     | ndere    |         |
| Påm      | indelser |         |
| Note     | er       |         |
|          |          |         |

Skulle du opleve problemer på trods af denne vejledning, er du velkommen til at kontakte Spamstopper support.